## Kodak Photo Printer 68XX Firmwareupdate bei Einsatz von neuem Verbrauchmaterial

Installationsanleitung:

Überprüfen der aktuellen Firmware-Version

- Vergewissern Sie sich, dass der/die Drucker eingeschaltet ist (sind) und auf dem Display "Ready" (Bereit) angezeigt wird (werden). Hinweis: Hierzu sollten Sie noch das alte Verbrauchsmaterial verwenden, sofern der Printer mit dem neuen Material eine Fehlermeldung anzeigt.
- 2. Drücken Sie auf dem Bedienfeld des Druckers die Taste [Menu], bis "Main Firm =" mit der aktuellen Hauptfirmware Version angezeigt wird.
- 3. Wird im Display "Main Firm =" "678" oder "878" anzeigt, haben Sie die aktuelle Firmware und müssen keine Aktualisierung durchführen.
- 4. Wenn auf dem Display eine ältere Firmware-Nummer angezeigt wird, installieren Sie die neue Firmware gemäß den nachstehenden Anweisungen.
- 5. Stellen Sie sicher, dass der Drucker in den Bereitschaftsmodus zurückgesetzt wird, indem Sie die Taste [Paper Rewind / Clear] auf der Vorderseite drücken.

Firmware installieren:

**Hinweis:** Ist der Drucker an ein Kodak Kiosk angeschlossen, muss der Drucker von der Anlage entfernt werden und ein PC mit Windows Betriebssystem angeschlossen werden.

## WICHTIG:

Ziehen Sie das USB-Kabel nicht ab und drücken Sie während des Firmware-Upgrades keine Tasten auf der Tastatur.

- 1. Zum Download der Firmware klicken Sie auf folgenden Link: <u>https://imaging.kodakalaris.com/sites/prod/files/files/rsss/KODAK\_Photo\_Printer\_68XX\_Fi</u> <u>rmware\_V7\_43.exe</u>
- 2. Öffnen Sie Ihren Download-Ordner im Windows Explorer und klicken doppelt auf die EXE Datei.
- 3. Navigieren Sie zu dem Ordner "C:\Kodak" und öffnen Sie den Ordner "KODAK Photo Printer 68XX Firmware V7\_43".
- 4. Klicken Sie nun doppelt auf die Datei "Update.bat".
- 5. "F/W-Download abgeschlossen. Drücken Sie eine beliebige Taste, um fortzufahren …" wird angezeigt, wenn die Firmware-Installation abgeschlossen ist. Drücken Sie eine beliebige Taste auf der Tastatur, um das Fenster zu schließen.
- 6. Stellen Sie sicher, dass die Firmware installiert ist. Befolgen Sie die obigen Anweisungen für "Überprüfen der aktuellen Firmware-Version".
- 7. Installieren Sie die Firmware auf jedem weiteren 68XX-Drucker, für den ein Update erforderlich ist.

Weitere Informationen und Downloads finden Sie auf der Web-Seite: <u>https://imaging.kodakalaris.com/retailers</u>